## Vi delar på Android telefon och Google Drive

Bosse Vesterlund 2018

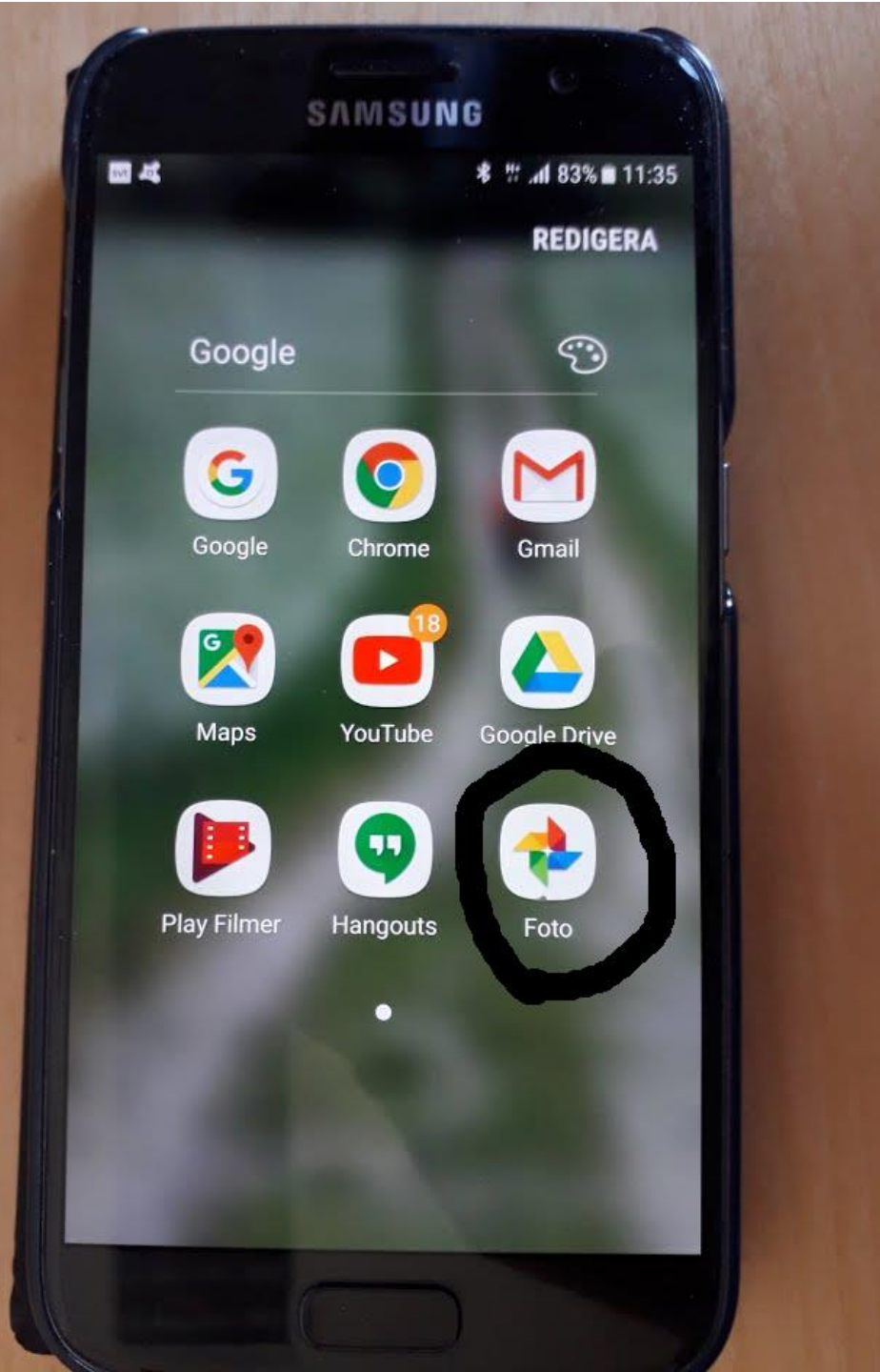

Öppna appen Foto
Den finns i mappen Google

- Leta upp bilden du ska dela
- Peka på delasymbolen

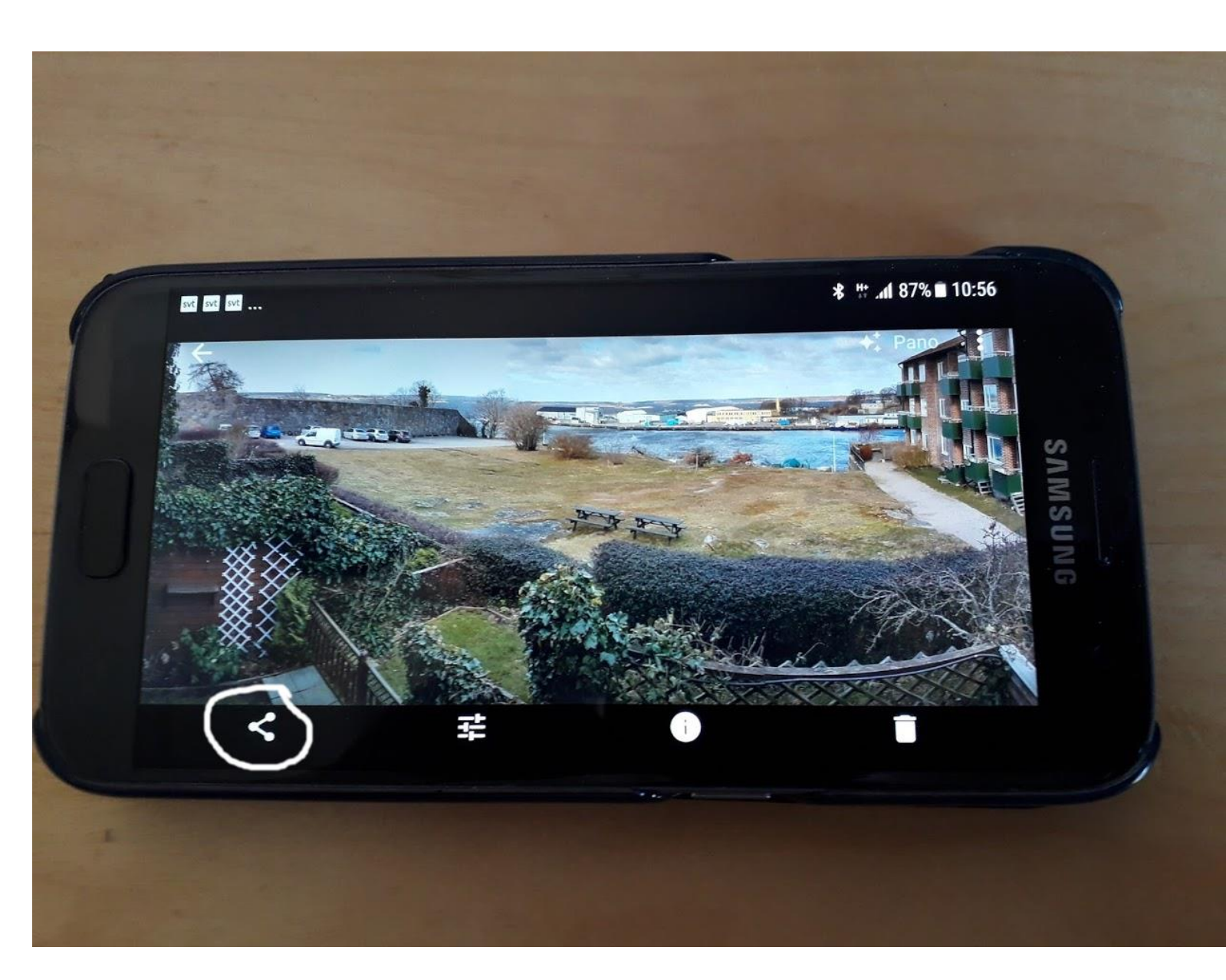

## •Peka på nästa

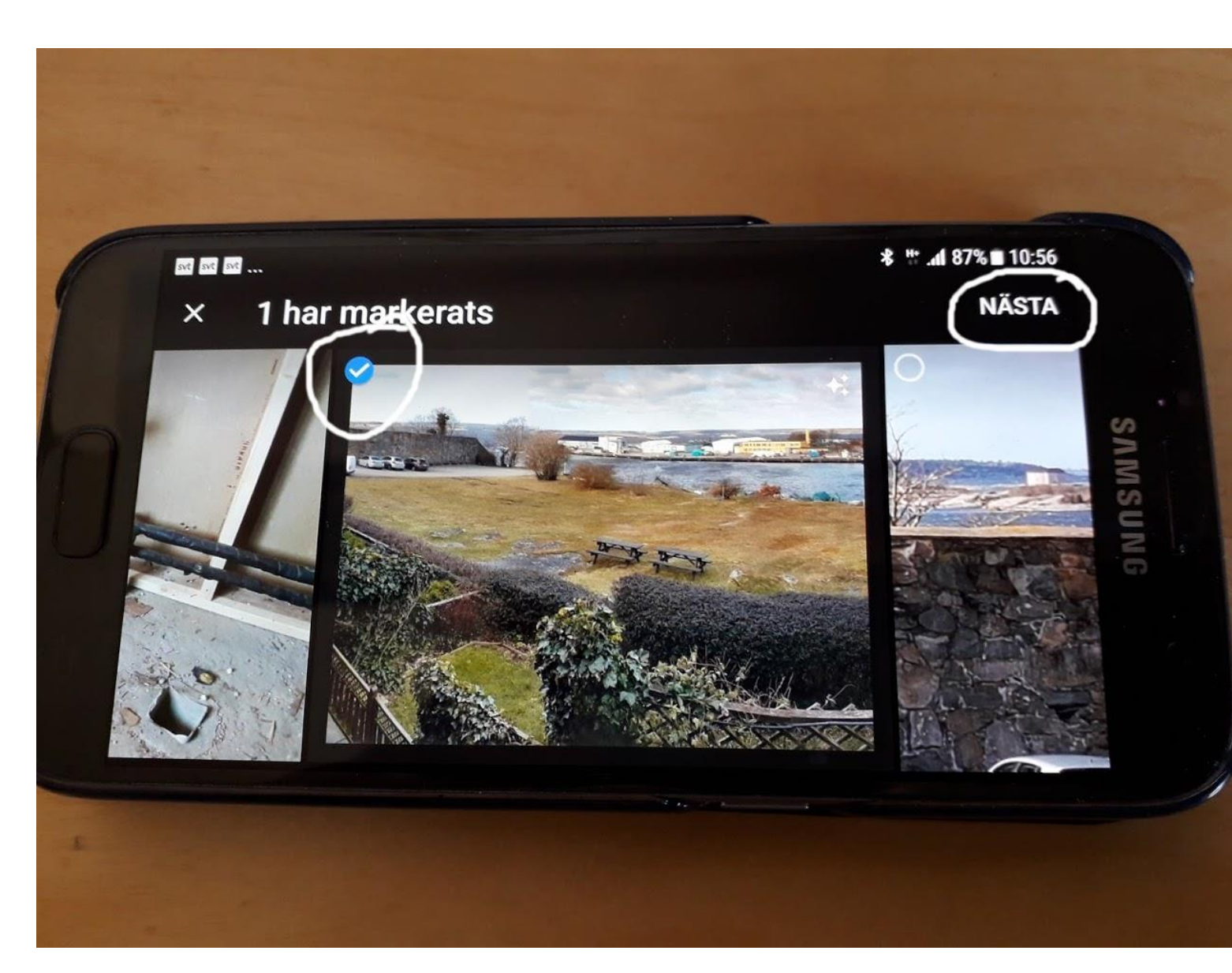

- Du kan dela på olika sätt
- •Vi väljer e-mail
- •Vi kan också välja mms

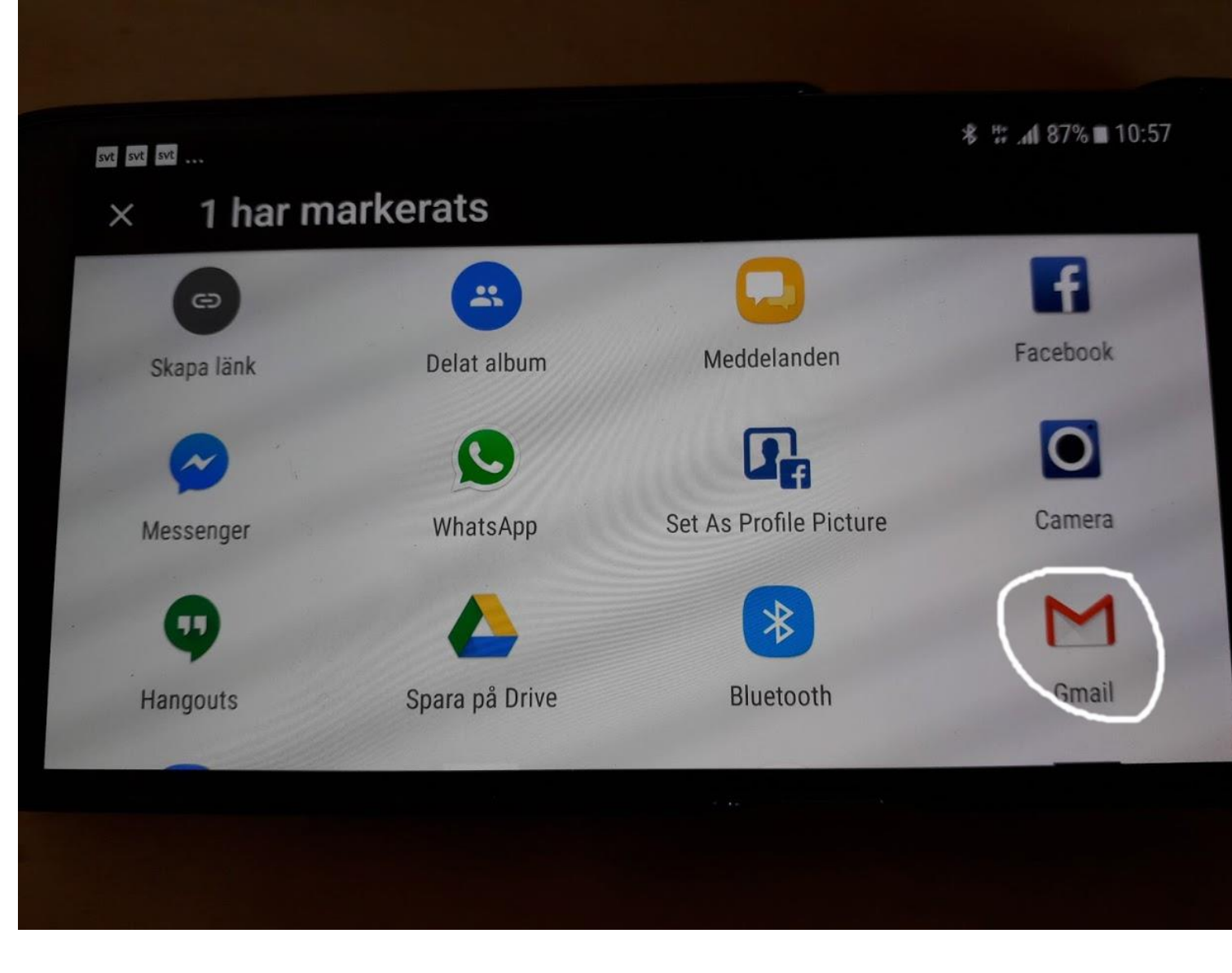

- •Skriv e-mailadressen till den du vill dela med
- Peka på pilen för att skicka

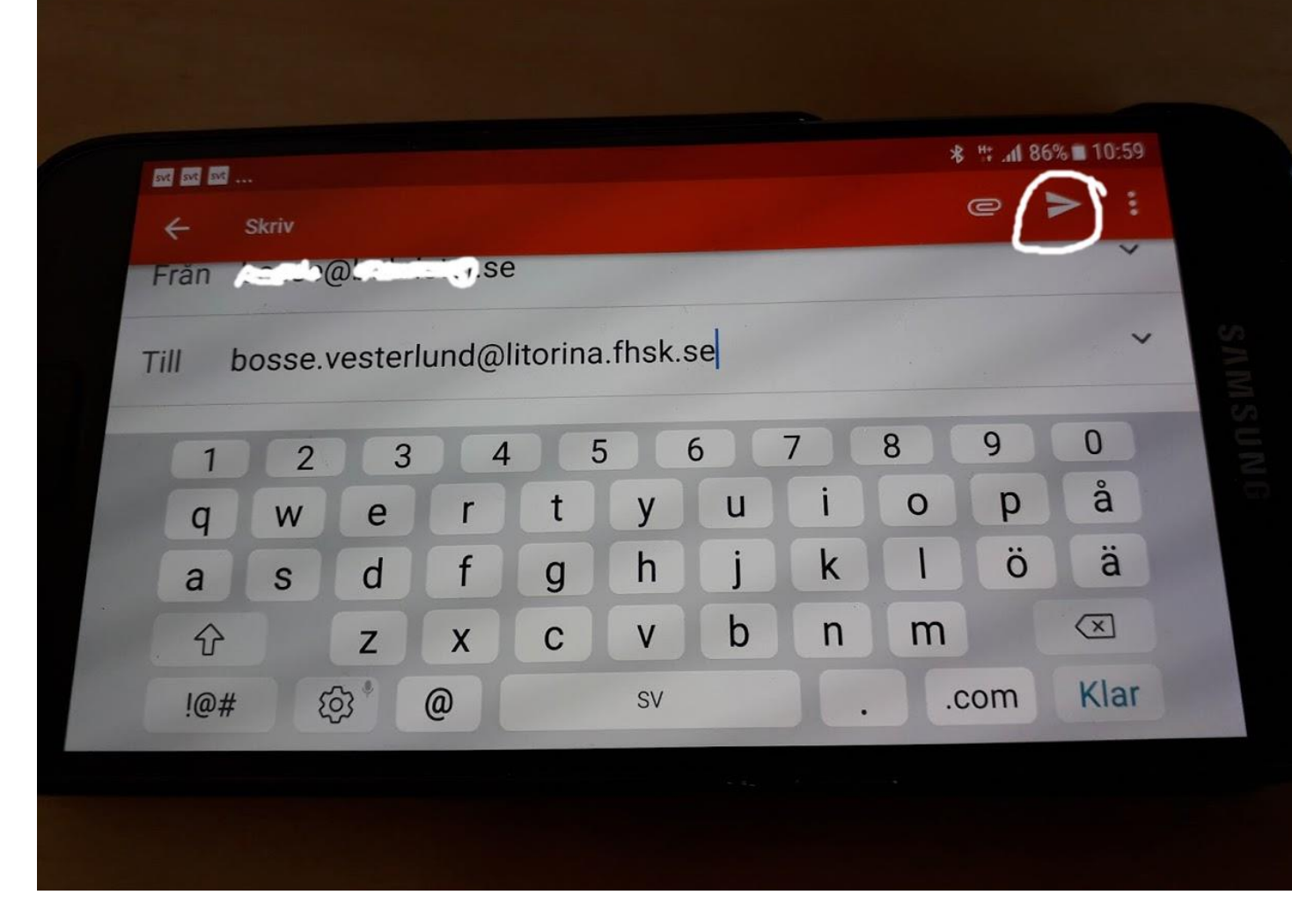

- Du kan även dela som mmsmeddelande.
- Skriv telefonnummer istället för e-mail.

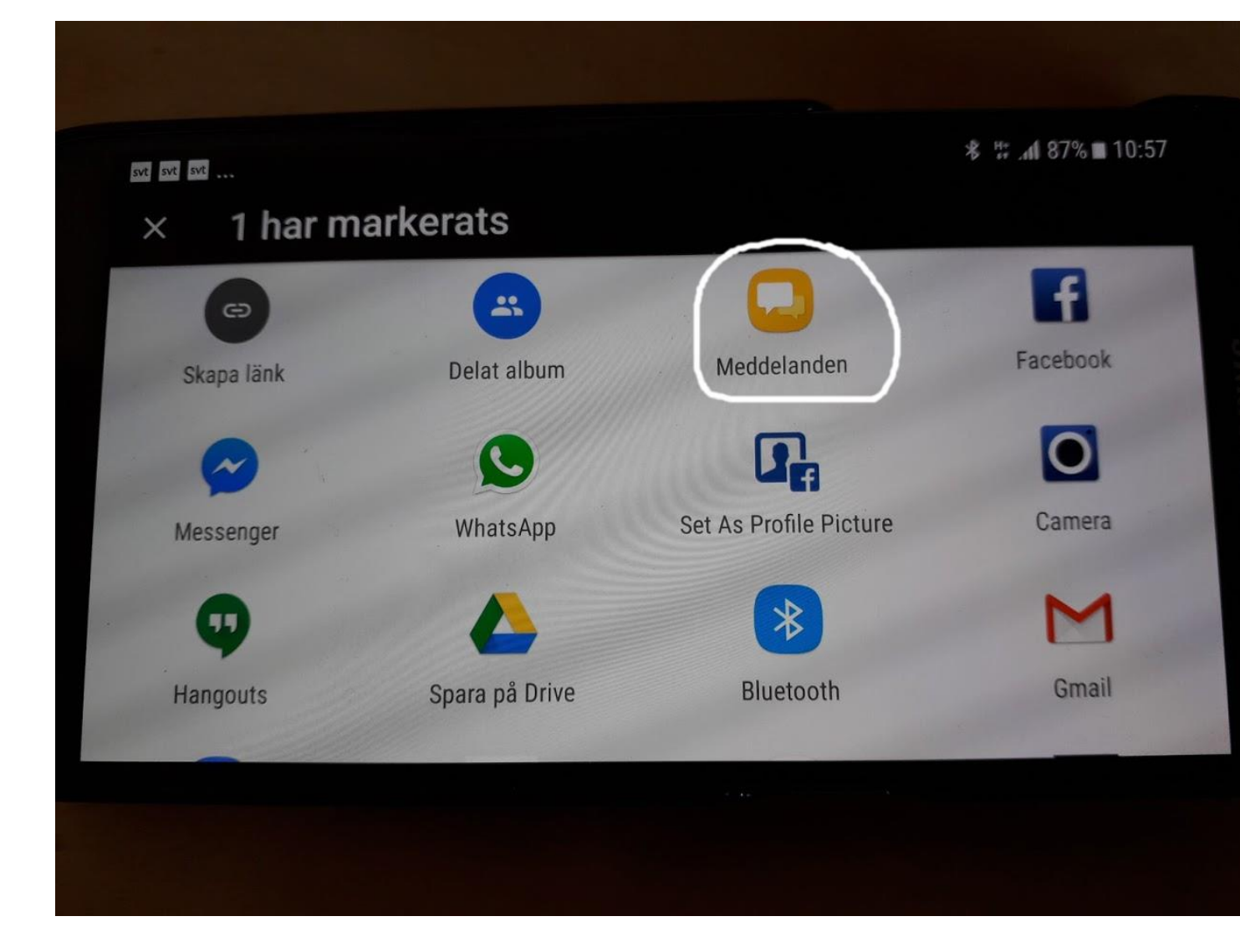

## På vanliga datorn använder vi Google drive:

Logga in på Google
Välj Foton i menyn Appar

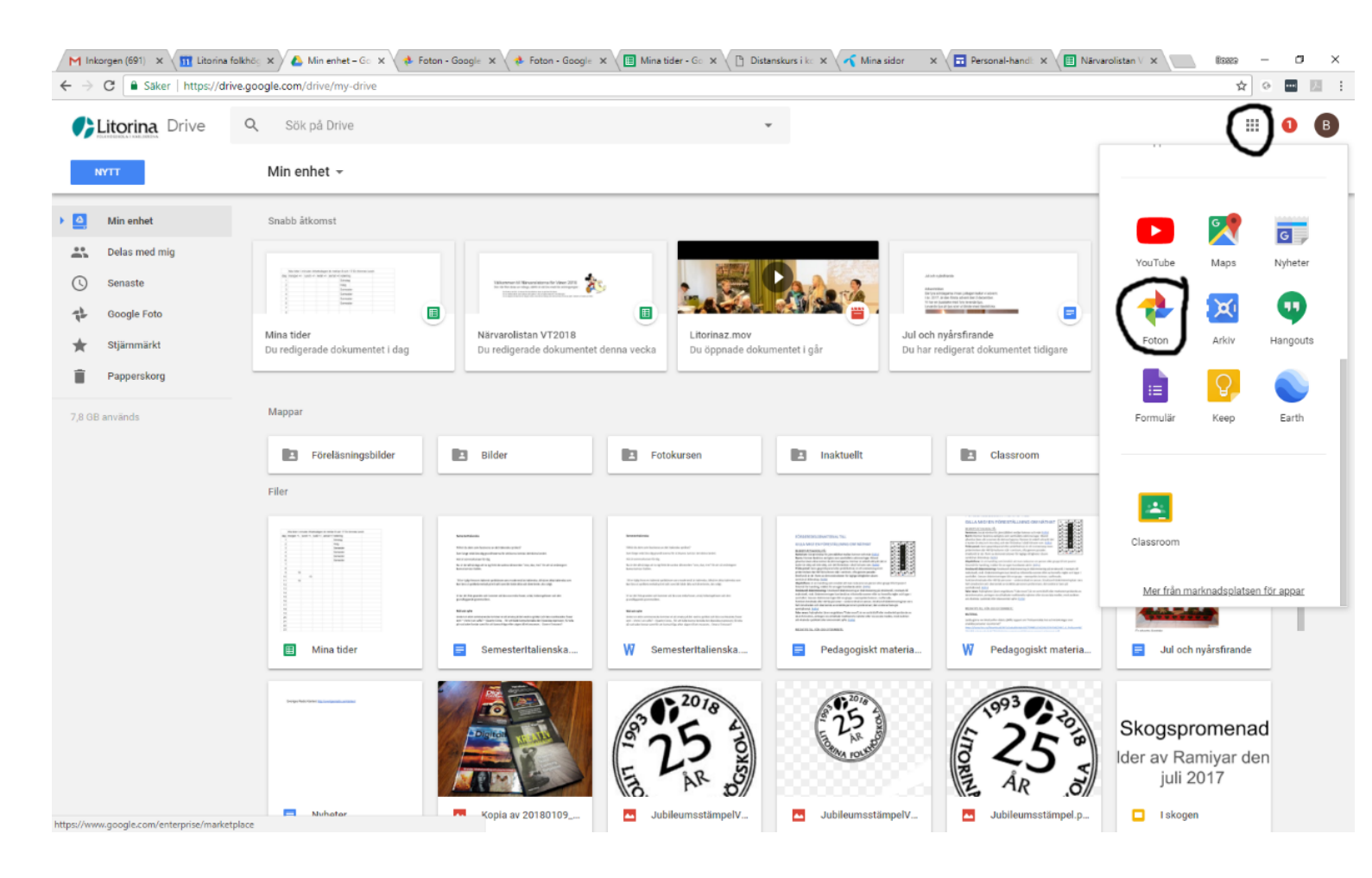

## • Välj de bilder du vill dela:

- Klicka uppe i vänster hörn på bilden
- Klicka på delasymbolen uppe till höger i fönstret

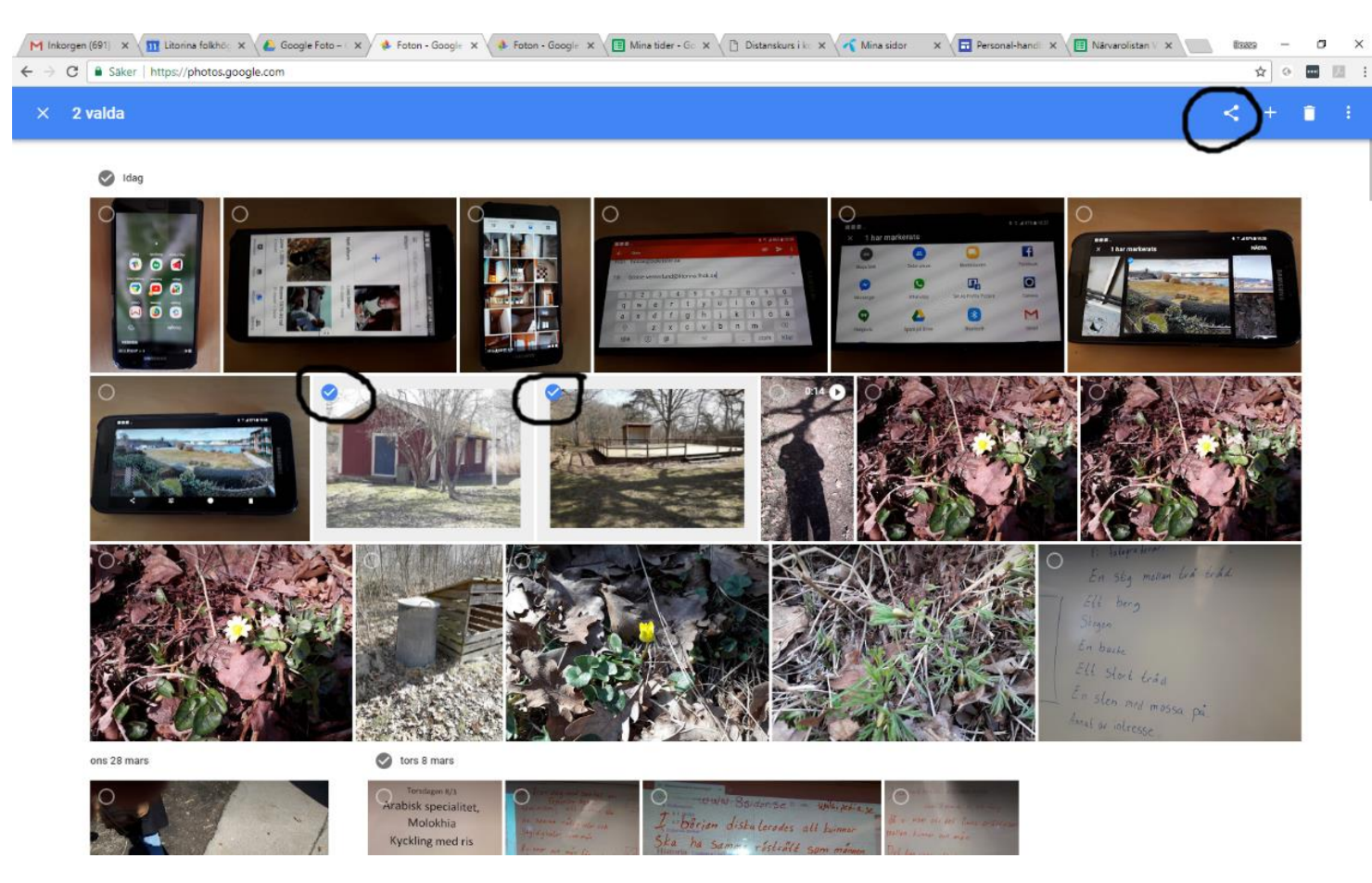

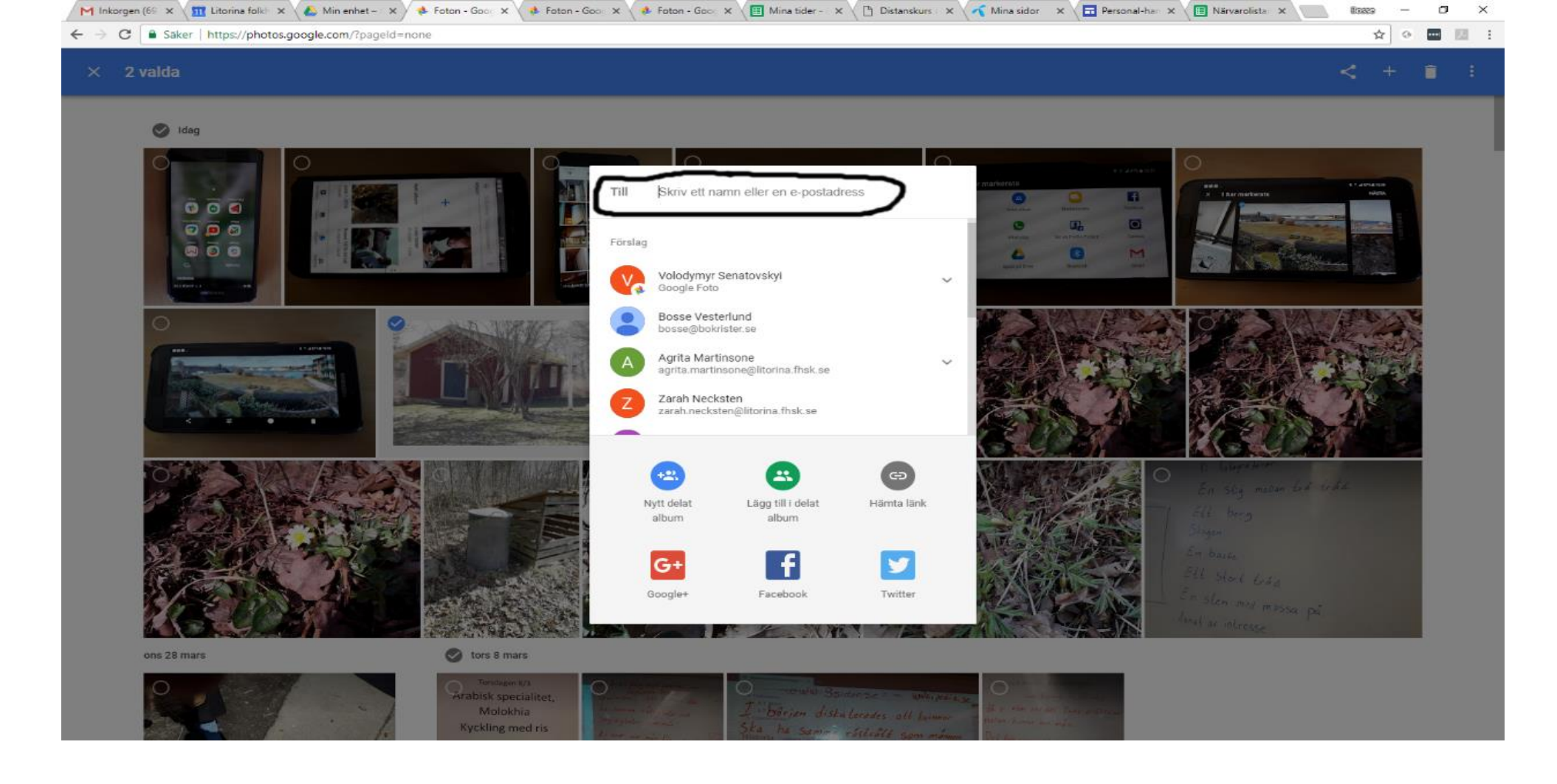

- Skriv e-postadressen till den du vill dela med eller klicka på något av namnen i dina kontakter
- Exempel: bosse.vesterlund@litorina.fhsk.se

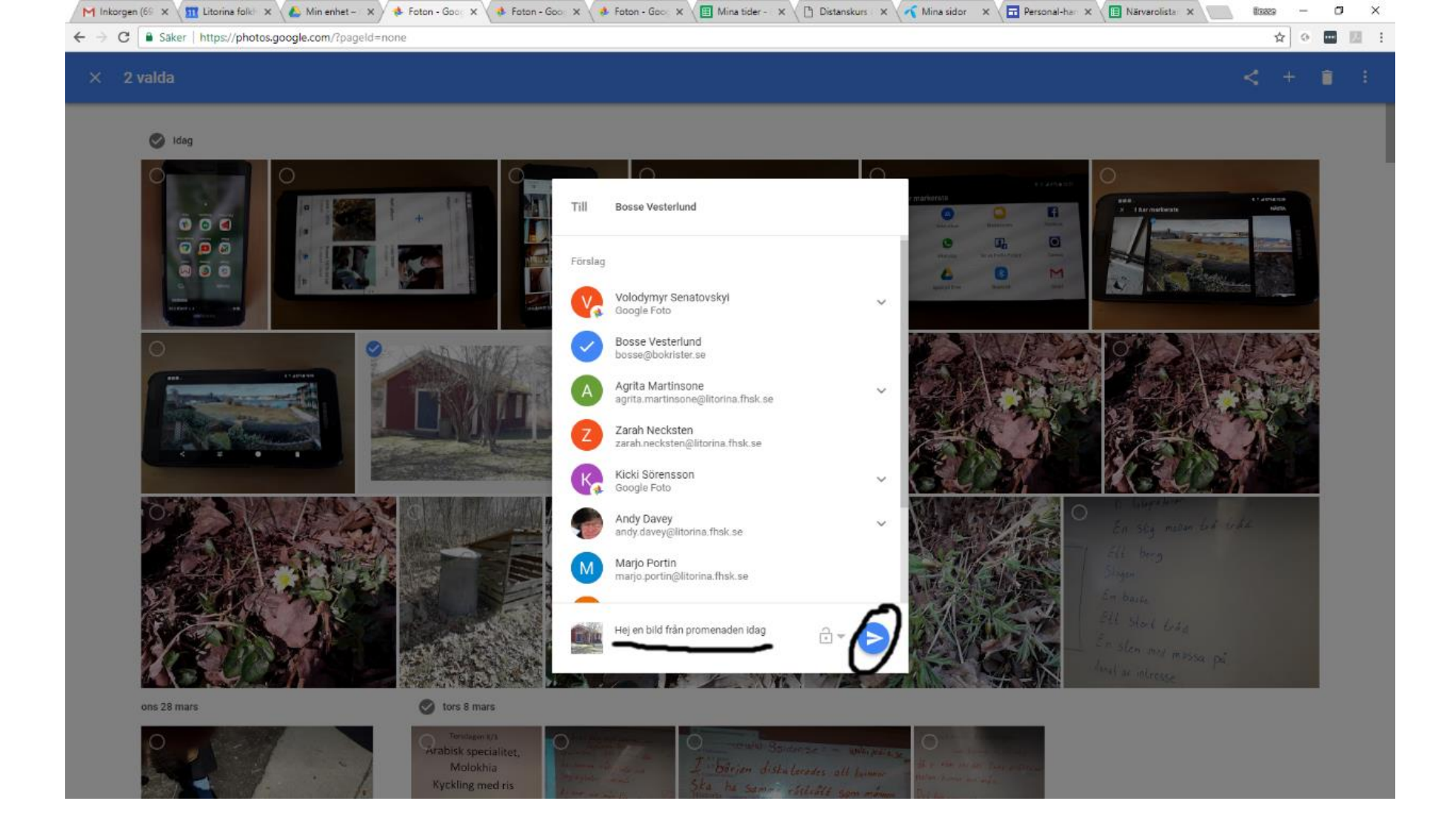

- När du har skrivit adressen kan du skriva ett meddelande
- Klicka på skicka-knappen

Email till Bosse: <u>bosse.vesterlund@litorina.fhsk.se</u> Mms till Bosse: 0731 47 34 11